# Guia per a presentar-se a concursos per a la provisió de places de personal docent contractat de caràcter indefinit

# Curs 2020-2021

# 1. INTRODUCCIÓ

El mitjà electrònic habilitat per a la presentació de candidatures en els concursos públics per a la provisió de places de personal docent contractat de caràcter indefinit és el formulari electrònic de la instància general que es troba en l'entorn de tramitació electrònica de la Universitat de València.

Amb caràcter previ a l'inici del procés de presentació electrònica d'una sol·licitud es recomana que els candidats realitzen una lectura detallada de les bases del concurs, en particular de les **bases segona i tercera**, referides respectivament als «*Requisits generals i específics*» i a la «*Presentació de sol·licituds*», amb la finalitat que estiga preparada la documentació que es va a presentar electrònicament.

Els models d'instàncies (Annex III i Annex IV) a emplenar, poden consultar-se en el següent enllaç, <u>https://go.uv.es/7XJWy02</u>. Aquests models són d'ús obligatori, per la qual cosa, una vegada descarregats i emplenats, hauran de signar-se en els termes que s'expliquen a continuació, i d'acord amb les següents instruccions. La concurrència dels mèrits al·legats haurà d'anar referida a la data d'acabament del termini de presentació d'instàncies.

## Instància Requisits generals i específics (Annex III) - (format PDF):

1.Dades de la plaça: Cal emplenar totes les dades de la plaça que es sol·licita.

Les persones que opten a més d'una plaça hauran de presentar una sol·licitud independent per a cadascuna d'elles acompanyada de la documentació complementària.

En el **cas de convocatòria conjunta de places**, s'especificaran en **una instància totes les places** a què es refereix el concurs, acompanyada d'una **única documentació complementària i un pagament únic de taxes**. Es considera que la **convocatòria de places és conjunta** quan en l'Annex I, el dígit referent al «número de places» és superior a 1.

**2.Dades personals**: Han d'omplir-se totes les dades personals sol·licitades a més de relacionar tots els documents que s'adjunten, referits als requisits generals i específics, així com la instància currículum acadèmic (annex IV).

La instància currículum acadèmic (annex IV) ha de recollir la relació exhaustiva de tots els mèrits que sol·licita que siguen avaluats, classificats d'acord amb l'estructura del model. A més, respecte a cada mèrit, serà necessari especificar la informació ressenyada en cada ítem del model de currículum. Quan, **en l'acte de presentació**, es lliuren els documents acreditatius dels mèrits al·legats, estos **seguiran** 

l'ordre de paginació indicat en aquesta relació de mèrits. Cada contribució només ha de figurar una vegada. Els mèrits que no estiguen indicats en aquest currículum no seran avaluats.

A continuació es procedeix a la signatura d'aquest full que pot ser:

- Manuscrita: en aquest cas es procedirà al posterior escaneig del full signat per a la seua presentació telemàtica
- Electrònica: en aquest cas es guardarà l'arxiu signat electrònicament per a la seua posterior incorporació al procés.

Després d'emplenar i signar el **model d'instància (Annex III)** hauran de preparar-se els arxius que contenen la documentació que es presentarà seguint les instruccions d'aquesta guia quant a la seua organització i posterior incorporació telemàtica en la instància general (pàgines 5 a 7).

# 2. ACCÉS AL FORMULARI ELECTRÒNIC DE LA INSTÀNCIA GENERAL EN L'ENTORN DE TRAMITACIÓ ELECTRÒNICA

La plataforma electrònica recomana l'ús dels següents navegadors per aquest ordre: **Google Chrome, Edge, Mozilla (Firefox)**. No es recomana l'ús de l'**Internet Explorer**.

L'accés al formulari electrònic de la instància general es realitza des de la següent direcció: https://webges.uv.es/uvEntreuWeb/menu.jsp?idtramite=EXPSOLP2U

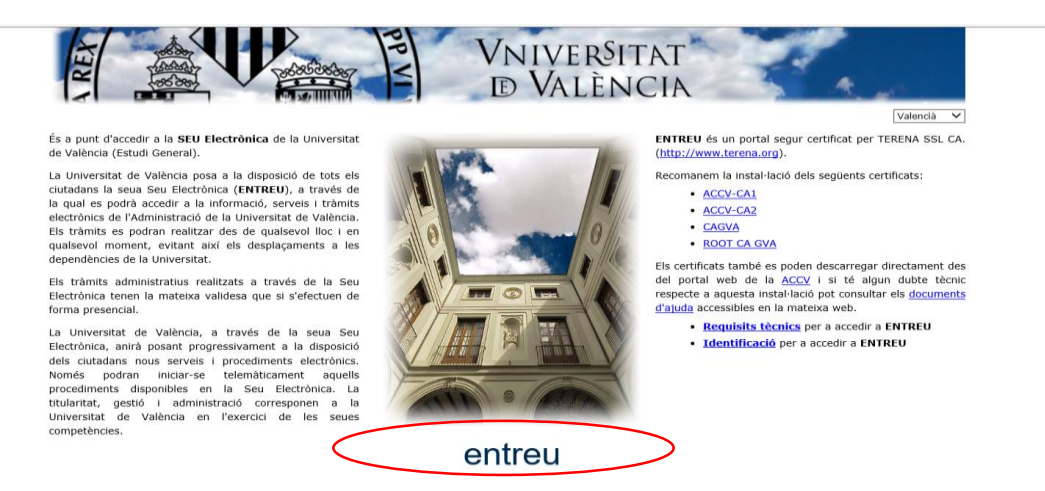

#### Aneu al botó ENTREU i apareixerà la següent pantalla:

| o de documents                                                                                                    | entorn de tramitació electrônica de la universitat                                                                                                    |
|----------------------------------------------------------------------------------------------------|----------------------------------------------------------------------------------------------------|
| VNIVIANTAT                                                                                                    |                                                                                                    |
| sitgeu accedir-hi?                                                                                                    |                                                                                                    |
|                                                                                                    |                                                                                                    |
| Certificat digital                                                                                                    |                                                                                                    |
| Usuari genèric d'universitat (perso                                                                                                    | nal universitari i alumnat)                                                                                                    |
| Usuari de la SEU                                                                                                    |                                                                                                    |
| ▶ Sistema cl@ve                                                                                                    |                                                                                                    |
| <ul> <li>Certificat digital emès per una autorita<br/>la Presidència. Aquesta plataforma adr<br/>emesos per prestadors de serveis de c<br/>Usuari i contrasenya que identifica els<br/>els serveis web.</li> </ul> | t de certificació reconeguda en la plataforma @firma del Ministeri de<br>net certificats digitals reconeguts segons l'estàndard ITU-T X.509 v3,<br>ertificació múltiples.<br>membres de la Universitat de València (estudiants, PDI i PAS) en tots |
| <ul> <li>Usuari registrat en la SEU. Necessari s</li> </ul>                                                                                                    | i no es pot accedir per algun dels mètodes anteriors                                                                                                    |
| Seleccioneu el mètode d'accés amb el qual d                                                                                                    | esitgeu entrar en la SEU.                                                                                                    |
|                                                                                                    |                                                                                                    |

Trieu la **forma d'accés** a l'entorn de tramitació electrònica de la Universitat de València seguint **preferentment** aquest ordre:

1º- **Usuari genèric d'universitat**: per a personal de la Universitat de València amb usuari i contrasenya que identifica als membres de la comunitat universitària en tots els serveis webs.

2º- **Certificat digital**: certificat digital emès per una autoritat de certificació reconeguda en la plataforma @firma del Ministeri de la Presidència . Aquesta plataforma admet certificats digitals reconeguts segons l'estàndard ITU-T.X.509v3 emesos per prestadors de serveis de certificació múltiples.

## 3º- Sistema Clave

4º- **Usuari de la seu:** les persones externes a la Universitat de València poden accedir d'aquesta manera si no poden accedir per cap dels mètodes anteriors. Dins d'aquesta opció hi ha un enllaç per sol·licitar accés.

Per a qualsevol dubte tècnic respecte a la forma d'accés del certificat digital i signatura es pot consultar el següent enllaç: <u>https://links.uv.es/9MlaJ4G</u>

Després de triar el mètode d'accés amb el qual desitgeu entrar s'hauran de seguir els passos indicats a continuació:

1. Llegiu la informació referida al Reglament General de Protecció de Dades( RGPD):

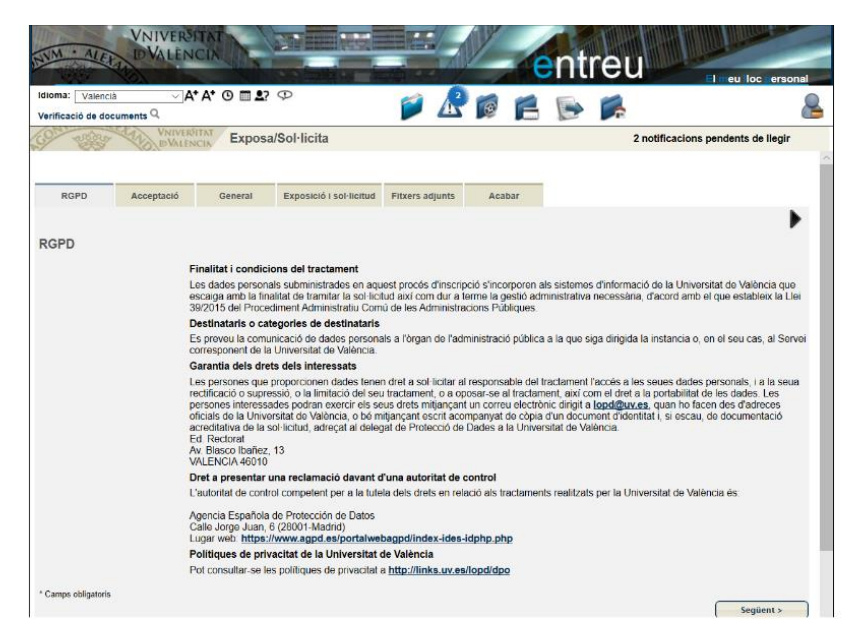

## Aneu al botó SEGÜENT

#### 2. Accepteu les condicions generals:

| rificació de do                                                  | VNIVERO<br>DVALEN     | Expose                                                                                                    | a/Sol·licita                                                                                                    | <b>&gt;</b>                                                                                                    | r i i i i i i i i i i i i i i i i i i i                                                                                                    | 2 notifica                                                                                                    | cions pendents de llegir                                                                                                    |
|------------------------------------------------------------------|-----------------------|----------------------------------------------------------------------------------------------------|----------------------------------------------------------------------------------------------------|----------------------------------------------------------------------------------------------------|----------------------------------------------------------------------------------------------------|----------------------------------------------------------------------------------------------------|----------------------------------------------------------------------------------------------------|
| RGPD                                                             | Acceptació            | General                                                                                                    | Exposició i sol·licitud                                                                                                    | Fitxers adjunts                                                                                                    | Acabar                                                                                                    |                                                                                                    |                                                                                                    |
|                                                                  |                       |                                                                                                    |                                                                                                    |                                                                                                    |                                                                                                    |                                                                                                    |                                                                                                    |
| ceptació                                                         |                       |                                                                                                    |                                                                                                    |                                                                                                    |                                                                                                    |                                                                                                    |                                                                                                    |
|                                                                  |                       |                                                                                                    |                                                                                                    |                                                                                                    |                                                                                                    |                                                                                                    |                                                                                                    |
|                                                                  | 1                     | quest tràmit EXF                                                                                                    | POSA/SOL-LICITA té com                                                                                                    | a finalitat la tramita                                                                                                    | ció de les sol·licit                                                                                                    | uds genèriques en format elect                                                                                                    | trònic que no precisen la                                                                                                    |
|                                                                  |                       | Aquest tràmit EXF<br>Itilització de mod<br>rocediment admi                                                                                                    | POSA/SOL-LICITA té com<br>els normalitzats existents<br>inistratiu comú de les adm                                                                                                    | a finalitat la tramita<br>en al SEU electròni<br>inistracions públiqu                                                                                                    | ció de les sol·licit<br>ca. El seu ús s'ad<br>es, í a tot allò que                                                                                                    | uds genèriques en format elect<br>equa a allò establert en la Llei<br>li siga d'aplicació per reglame                                                                                                    | trònic que no precisen la<br>39/2015, d'1 d'octubre, del<br>ntació interna relativa a                                                                                                    |
|                                                                  | ,<br>,<br>,<br>,<br>, | Aquest tràmit EXF<br>itilització de mod<br>procediment admi<br>rocediments adm                                                                                                    | POSA/SOL·LICITA té com<br>els normalitzats existents<br>inistratiu comú de les adm<br>ninistratius i administració                                                                                                    | a finalitat la tramita<br>en al SEU electròni<br>inistracions públiqu<br>electrònica, com pe                                                                                                    | ció de les sol·licit<br>ca. El seu ús s'ad<br>es, i a tot allò que<br>els protocols d'act                                                                                                    | uds genèriques en format elect<br>equa a allò establert en la Llei<br>li siga d'aplicació per reglame<br>uació, guies o manuals que es                                                                                                    | rónic que no precisen la<br>39/2015, d'1 d'octubre, del<br>ntació interna relativa a<br>desenvolupen al efecte.                                                                                                    |
|                                                                  | 5<br>5<br>5<br>5<br>5 | Aquest tràmit EXF<br>rtilització de mod<br>vrocediment admi<br>vrocediments adm<br>vectare expressa<br>jue cumplisc amt                                                                                                    | POSA/SOL-LICITA té com<br>els normalitzats existents<br>inistratiu comú de les adm<br>ninistratius i administració<br>ment que tota la informaci<br>o els requeriments estable                                                                                                    | a finalitat la tramita<br>en al SEU electròni<br>inistracions públiqu<br>electrònica, com pe<br>ò aportada en la pri<br>rts en la normativa                                                                           | ció de les sol·licit<br>ca. El seu ús s'ad<br>ves, i a tot allò que<br>els protocols d'act<br>esent sol·licitud e<br>vigent per a l'exer                                                                     | uds genèriques en format elect<br>equa a allò establert en la Llei<br>li siga d'aplicació per reglame<br>uació, guies o manuals que es<br>s certa. Així mateix, manifeste,<br>cici del contigunt de la sol·liciti                                                                                                    | rònic que no precisen la<br>39/2015, d'1 d'octubre, del<br>ntació interna relativa a<br>desenvolupen al efecte<br>sota la meua responsabilita<br>d, que dispose de la                                                                                                    |
|                                                                  |                       | Aquest tràmit EXF<br>itilització de mod<br>irocediment adm<br>irocediments adm<br>Declare expressa<br>jue cumplisc amt<br>locumentació orig<br>ne a mantindre e                                                                                                    | POSA/SOL-LICITA té com<br>els normalitzats existents<br>inistratiu comú de les adm<br>ninistratius i administració<br>ment que tota la informaci<br>o els requeriments estable<br>ginal que així ho acredita i<br>s esu compliment durant e                                                                                    | a finalitat la tramita<br>en al SEU electròni<br>inistracions públiqu<br>electrònica, com pe<br>ó aportada en la pri<br>rts en la normativa :<br>la pose a disposici<br>l periode de temps                            | ció de les sol·licit<br>ca. El seu ús s'ad<br>es, i a tot allò que<br>els protocols d'act<br>esent sol·licitud e<br>vigent per a l'exer<br>ó d'aquesta Admi<br>inherent al citat e                           | uds genèriques en format elect<br>equa a allò establert en la Llei<br>E siga d'aplicació per reglame<br>uació, guies o manuals que es<br>s certa. Així mateix, manifeste,<br>cici del contigunt de la sol·liciti<br>histració en el moment que s'h<br>istració en el moment que s'h                                                              | trònic que no precisen la<br>39/2015, d'1 d'octubre, del<br>ntació interna relativa a<br>desenvolupen al efecte.<br>sota la meua responsabilita<br>id, que dispose de la<br>em requerisca, compromete<br>ettitoda que la inexactudo o                                                                        |
|                                                                  |                       | Aquest tràmit EXF<br>tilització de mod-<br>inocediment admi<br>nocediments admi<br>occare expressa<br>jue cumplisc amt<br>locumentació ori-<br>ne a mantindre e<br>alsetat de qualse<br>imministratives ou                                                                  | POSA/SOL-LICITA té com<br>els normalitzats existents<br>inistratiu comú de les adm<br>ministratius i administraciús<br>e administraciús i administraciús<br>ment que tota la informaci<br>o els requeriments estable<br>ginal que així ho acredita i<br>seu compliment durant e<br>vol document annexat det<br>e noruen haver. | a finalitat la tramita<br>en al SEU electròni<br>inistracions públiqu<br>electrònica, com pe<br>ó aportada en la pri<br>rts en la normativa a<br>la pose a disposici<br>I període de temps<br>erminarà la invalida    | ció de les sol·licit<br>ca. El seu ús s'ad<br>els protocols d'act<br>esent sol·licitud e<br>vigent per a l'exe<br>ó d'aquesta Admii<br>inherent al citat e<br>ció de la sol·licitu                           | uds genèriques en format elect<br>equa a allò establert en la Llei<br>li siga d'aplicació per reglame<br>uació, quies o manuals que es<br>s certa. Així mateix, manifeste,<br>cici del contigunt de la sol licht<br>istració en el moment que s'h<br>ercici, que contant igualment adv<br>d, sense prejudici de les respo                        | trònic que no precisen la<br>39/2015, d'1 d'octubre, del<br>ntació interna relativa a<br>desenvolupen al efecte.<br>sota la meua responsabilita<br>d, que dispose de la<br>em requerisca, compromete<br>ertitida que la inexactitud o<br>nsabilitats penals o                                                |
| cepte les cor                                                    | dicions indicades*    | Aquest tràmit EXF<br>tilització de mod<br>vrocediment adm<br>vrocediments adm<br>beclare expressa<br>ue cumplisc amt<br>focumentació ori<br>ne a mantindre e<br>alsetat de qualse<br>diministratives qu                                                                     | POSA/SOL-LICITA té com<br>els normalizats existents<br>inistratiu comuni de les admi<br>ministratius i administració<br>ment que tota la informacio<br>els requeriments estable<br>ginal que així ho acredita i<br>seu compliment durant el<br>vol document annexat det<br>je puguen haiver.                                   | a finalitat la tramita<br>en al SEU electròni<br>inistracions públiqu<br>electrònica, com pe<br>ó aportada en la por<br>tris en la normativa<br>la pose a disposici<br>l període de temps<br>erminarà la invalida     | ció de les sol·licit<br>ca. El seu ús s'ad<br>els protocols d'act<br>esent sol·licitud e<br>vigent per a l'exer<br>ó d'aquesta Admi<br>inherent al citat e<br>ició de la sol·licitu                          | uds genèriques en format elect<br>equa a allò establert en la Llei<br>la siga d'aplicació per reglame<br>uació, guies o manuals que es<br>se certa. Així mateix, manifeste,<br>rici del contigunt de la sol·lació<br>histració en el moment que s'h<br>vercici, quedant jugaiment adv<br>d, sense prejudici de les respo                         | rònic que no precisen la<br>39/2015, d'1 d'octubre, del<br>nació interna relativa a<br>desenvolupen al efecte.<br>sota la meua responsabilita<br>d, que dispose de la<br>em requensica, compromete<br>ettil/da que la inexactitud o<br>nsabilitats penals o                                                  |
| ccepte les cor                                                   | dicions indicades*    | Aquest tràmit EXF<br>tilització de mod<br>orocediments adm<br>vocediments adm<br>vectare expressa<br>que cumplisc amt<br>focumentació ori;<br>ne a mantindre e<br>alsetat de qualse<br>diministratives qu                                                                   | POSA/SOL-LICITA té com<br>els normalitzats existents<br>inistratiu comuni de les admi<br>ministratius i administració<br>ment que tota la informacio<br>els requeriments estable<br>ginal que així ho acredita i<br>i seu compliment durant e<br>vol document annexat det<br>e puguen haiver.                                  | a finalitat la tramita<br>en al SEU electròni<br>inistracions públiqu<br>electrònica, com pe<br>ó aportada en la prin<br>tris en la normativa<br>la pose a disposici<br>I periode de temps<br>erminarà la invalida    | ció de les sol·licit<br>ca. El seu ús s'ad<br>ese, i a tot allò que<br>els protocols d'act<br>esent sol·licitud e<br>vigent per a l'exer<br>ó d'aquesta Admi<br>inherent al citat e<br>ició de la sol·licitu | uds genériques en format elect<br>equa a alló establet en la Liel<br>i siga d'aplicació per reglame<br>uació, guies o manuals que es<br>serta. Abí mateix, manífesta,<br>cici del contigunt de la sol·liciti<br>istració en el moment que sh<br>istració en el moment que sh<br>ercici, quedant igualment adv<br>d, sense prejudici de les respo | rrònic que no precisen la<br>39/2015, d'i d'octubre, del<br>ntació interna relativa a<br>desenvolupen al efecte.<br>sota la meua responsabilita<br>ad, que dispose de la<br>m requensa, compromete<br>etiti/da que la inexactitud o<br>nsabilitats penals o                                                  |
| ccepte les cor<br>amps obligatoris<br>< Anterior                 | dicions indicades*    | Aquest trâmit EXF<br>tritització de mod<br>procediment admi<br>procediments admi<br>beclare expressa<br>ue cumplisc amt<br>locumentació ori;<br>ne a mantindre e<br>alsetat de qualse<br>diministratives qu                                                                 | POSA/SOL-LICITA té com<br>les normalizats existents<br>misitatiu comà de les administració<br>ministratius i administració<br>e las requerments estable<br>o els requerments estable<br>na arcedita i a informaci<br>e las neguerments estable<br>o i document annexat del<br>te puguen haver.                                 | a finalitat la tramita<br>en al SEU electròni<br>inistracions públiqu<br>electrònica, com pe<br>ó aportada en la pri<br>fs en la normativa :<br>la pose a disposici<br>l periode de temps<br>erminarà la invalida     | ció de les sol·licit<br>ca. El seu ús s'ad<br>es, í a tot altó que<br>els protocols d'act<br>esent sol·licitud e<br>vigent per a l'exe<br>ó d'aquesta Admi<br>inherent al citat e<br>ició de la sol·licitu   | uds genériques en format elect<br>equa a allo establer en la Liel<br>I siga d'aplicació per reglame<br>lacót, guies o manuals que es<br>s certa. Axi mateix, manifeste,<br>cio del contigunt de la sol richi<br>histració en el moment que s'h<br>ercici, quedant igualment adv<br>d, sense prejudici de les respo                               | trònic que no precisen la<br>32015, cf 1 doctubre, del<br>ntació interna relativa a<br>desenvolugen al efecte.<br>sota la meua responsabilita<br>d, que dispose de la<br>me requerisac, comprometer<br>ettilida que la inexacitud o<br>nsabilitats penals o<br>Seguent >-                                    |
| ccepte les con<br>imps obligatoris<br>< Anterior                 | dicions indicades*    | Aquest tràmit EXF<br>tritització de mod<br>procediment adm<br>procediments adm<br>Declare expressa<br>une cumplisc amt<br>focumentació orij<br>de amantindre e<br>alasetat de qualse<br>idministratives g                                                                   | POSASOL-LICITA té com<br>ela normalitata existents<br>insistratus i administratué<br>ment que tota la informaci<br>país requerments estable<br>pinal que aix ho acredita ;<br>seu compliment durant e<br>voi document annexat det<br>ue puguen haver.                                                                          | a finalitat la tramita<br>en al SEU electròni<br>inistracions públiqu<br>electrònica, com pe<br>ó aportada en la pri<br>te en la normativa -<br>la pose a disposici<br>període de temps.<br>erminarà la invalida      | ció de les sol·licit<br>ca. El seu ús s'ad<br>es j, a tot altó que<br>els protocols d'act<br>sesent sol·licitud e<br>vigent per a Texen<br>ó d'aquesta Admi<br>inherent al citat e<br>ció de la sol·licitu   | uds genériques en format elect<br>equa a aló estatet en la Llei<br>la siga d'aplicació per reglama<br>acó, guies o marunals que es<br>s certa. Auxí mateix, manifestar,<br>s certa. Auxí mateix, manifestar,<br>instració en el moment que et<br>sercici, quedarl guarment adv<br>d, sense prejudici de les respo                                | rdnic que no precisen la<br>392015, cf 1 doctubre, del<br>ntació interna relativa a<br>desenvolupen al efecte.<br>sota la meua responsabilita<br>que dispose de la<br>em requerisca, compromete<br>relitida que la inseacitud o<br>nsabilitats penals o<br>Següent >                                         |
| ccepte les cor<br>amps obligatoris<br>< Anterior                 | dicions indicades*    | Aquest tràmit EXF<br>tritització de mod<br>procediment adm<br>procediments adm<br>procediments adm<br>pecare expressa<br>une a mantindre e<br>aleetat de qualas<br>administratives qu                                                                                       | POSASOL: LICITA té com<br>el normalitata existents<br>instrutiru comú de les autr<br>ment que tota la informaci<br>els requeriments estable<br>o els requeriments estable<br>a seu complimient durant e<br>di seu complimient durant e<br>du document annexat del<br>proguen haver.                                            | a finalitat la tramita<br>en al SEU electrónis<br>inistracions públiqu<br>electrónica, com per<br>de aportada en la pri<br>tris en la normativa,<br>la pose a disposici<br>l període de temps<br>erminarà la invalida | ció de les sol·licit<br>ca. El seu ús s'ad<br>esi, i a tot altó que<br>els protocols d'act<br>esent sol·licitud e<br>yogent per a l'exer<br>ó d'aquesta Admi<br>inherent al citat e<br>ució de la sol·licitu | uds genériques en format elect<br>equa a allò estatter en la Leli<br>i siga d'aplicació per reglama<br>acó, gueso manuals que es<br>s certa. Auti mateix, manifester,<br>co del contigunt de la sol kich<br>istració en el moment que at<br>encid, quedari guarment ad<br>d, sense prejudici de les respo                                        | Irohic que no precisen la<br>392015, c1 d'ochaine, del<br>Intació interna relativa a<br>desenvolupen al efecte.<br>sota la meua responsabilit<br>ad, que dispose de la<br>merquenica, comprometé<br>etrikida que la inexacitud o<br>nsabilitats penals o<br>Seguent >                                        |
| ccepte les cor<br>Camps obligatoris<br>< Anterior<br>Copia tempo | dicions indicades*    | Aquest trámit EXF<br>trálització de mod<br>procediment adm<br>procediments adm<br>pectare expressa<br>pue cumplise am<br>pectare expressa<br>pue cumplise am<br>pectare expressa<br>pue cumplise am<br>pectare expressa<br>pue cumplise am<br>pectare express<br>al bioc) * | POSAISOL-LICITA lé com<br>le normalitazie existents<br>inistratui comú de les adm<br>inistratui comú de les adm<br>inistratui a la inistració<br>e las requeriments estable<br>janal que així ho acredita i<br>seu compliment durant el<br>seu compliment durant el<br>g judjuen have                                          | a finalital la tramba<br>en al SEU electróni<br>inistracions públiqu<br>electrónica, com per<br>o aportada en la pr<br>rist en la normativa.<br>La pose a disposici<br>l periode de temps<br>erminarà la invalida     | ció de les sol·licit<br>ca. El seu ús s'ad<br>es, i a tot allò qui<br>els protocols d'act<br>seent sol·licitud e<br>vigent per a l'exes<br>ó d'aquesta Admi<br>inherent al citat e<br>icció de la sol·licitu | uds genériques en format elect<br>equa a allò estatter en la Llei<br>l si siga d'aplicació per reglama<br>ació, gues o manuals que es<br>s certa. Auti mateix, manifeste,<br>co del configur de la sol kich<br>istració en el moment que at<br>istració en el moment que at<br>d, sense prejudici de les respo                                   | trònic que no precisen la<br>392015, c1 d'octubre, del<br>ntació interna relativa a<br>desenvolupen al efecte.<br>sota la meua responsabilita<br>da que dispose de la<br>em requensica, compromete<br>litida que fai suece de la<br>em requensica, compromete<br>nsabilitats penals o<br><u>Següent &gt;</u> |

Feu clic en: «Accepte les condicions indicades □» i després aneu al botó SEGÜENT

## 3. El sistema vos portarà a la següent pantalla: pestanya GENERAL

Ompliu el apartats que apareixen en la pestanya GENERAL: és obligatori omplir totes les dades que apareixen amb asterisc (\*) en la pestanya «General»

| SIM · ALEXAND VAL          | NCIA                  |                         |                 |             | ntreu                              |                           |
|----------------------------|-----------------------|-------------------------|-----------------|-------------|------------------------------------|---------------------------|
| Idioma: Valencià           | ]A⁺ A⁺ © ■ <b>≗</b> ? | Φ                       |                 |             |                                    |                           |
| Verificació de documents V | ERSITAT               | Sol·licita              | -               |             | 2 potificac                        | ions pandants da llagir   |
| RGPD Acceptació            | General               | Exposició i sol·licitud | Fitzers adjunts | Acabar      | 2 Houncad                          | ons pendents de negn      |
| 4                          | $\bigcirc$            |                         |                 |             |                                    | •                         |
| General                    |                       |                         |                 |             |                                    |                           |
| Tipue d'Unitat f           |                       |                         |                 |             |                                    |                           |
|                            |                       |                         | <u> </u>        | Si no troba | a l'òrgan, pot emprar el nostre ce | ercador amb suggeriments: |
| Organ al qual es dirigeix  |                       |                         | ~               |             |                                    |                           |
| MEMIE *                    |                       |                         |                 |             |                                    |                           |
| Nom                        |                       |                         |                 |             |                                    |                           |
| Primer cognom              |                       |                         |                 |             |                                    |                           |
| Segon cognom               |                       |                         |                 |             |                                    |                           |
|                            | Domicili              |                         |                 |             |                                    |                           |
| Carrer*                    |                       |                         |                 |             |                                    |                           |
| Nombre*                    |                       |                         |                 |             |                                    |                           |
| Provincia                  | ~                     |                         |                 |             |                                    |                           |
| Municipi                   | $\square$             |                         |                 |             |                                    |                           |
| Codi postal *              |                       |                         |                 |             |                                    |                           |
|                            | Dades de contacte     |                         |                 |             |                                    |                           |
| releton                    |                       |                         |                 |             |                                    |                           |
| Eman -                     | Informació addicia    | -                       |                 |             |                                    |                           |
| Escola/Facultat            | Informació addició    | inai                    |                 |             |                                    |                           |
| Observacions               |                       |                         |                 |             |                                    |                           |
|                            |                       |                         |                 |             |                                    |                           |

- Tipus d'unitat: Trieu el tipus de unitat. En aquest cas, cal seleccionar «Serveis Universitaris i Serveis Centrals»
- ✓ Òrgan al qual es dirigeix: Trieu «Servei de Recursos Humans (P.D.I)»
- Tramitació desitjada: Trieu el nom de la convocatòria.
   Exemples: «CDR CONVOCATÒRIA 1», «CDR (Cajal+I3) CONVOCATÒRIA 1».

Una vegada seleccionada la convocatòria a la qual s'opta, apareix al costat dret l'enllaç d'accés directe on es pot descarregar la resolució per la qual es convoca el concurs així com el model d'instància a omplir.

✓ Informació addicional: No ompliu dades en informació addicional.

Després aneu al botó SEGÜENT

- 4. Exposició i sol·licitud:
  - ✓ Fets i raons: Cal fer referència al número de la convocatòria i al DOGV (data de publicació). Exemple «Convocatòria nº 1 de places de personal docent contractat de caràcter indefinit. DOGV de 2 de juliol de 2020»
  - Sol·licita: S'ha d'esmentar el número de plaça o places
     Exemple «Presentar-se a la plaça 2145 de professor/a contractat doctor/a, adscrita a la Facultat de Dret».

| oma: Valenc     | a ~ A       | * A* © 🔳 💵          | Φ                       |                 | 6      | - | 2 |                               |        |
|-----------------|-------------|---------------------|-------------------------|-----------------|--------|---|---|-------------------------------|--------|
| rificació de do | VNIVERS     | Expos               | a/Sol·licita            |                 |        |   |   | 2 notificacions pendents de l | llegir |
| RGPD            | Acceptació  | General             | Exposició i sol·licitud | Fitxers adjunts | Acabar |   |   |                               |        |
| 1               |             |                     |                         |                 |        |   |   |                               | •      |
| tposició i s    | sol·licitud |                     |                         |                 |        |   |   | _                             |        |
| a maons         |             |                     |                         |                 |        |   |   |                               |        |
|                 |             |                     |                         |                 |        |   |   |                               |        |
|                 |             |                     |                         |                 |        |   |   |                               |        |
|                 |             | _                   |                         |                 |        |   |   |                               |        |
|                 |             |                     |                         |                 |        |   |   |                               |        |
| I               |             | $\Rightarrow$       |                         |                 |        |   |   |                               |        |
| I               |             |                     |                         |                 |        |   |   |                               |        |
| I               |             |                     |                         |                 |        |   |   |                               |        |
| I               |             | Longitud miksima re | relant 1500 j           |                 |        |   |   |                               |        |
| ol-licita*      |             | Longitud miksima re | start: 1506 J           |                 |        |   |   | _                             |        |
| ol-licita*      |             | Longitud miksima re | clant 1500 J            |                 |        |   |   | -                             |        |
| ol-licita*      |             | Longitud miksima ne | start 1500.J            |                 |        |   |   |                               |        |
| o licita*       |             | Longitud miloima re | start 1500 J            |                 |        |   |   |                               |        |
| ol licita*      |             |                     | stare 1500 J            |                 |        |   |   | -                             |        |
| o) licita*      |             |                     | start 1900 J            |                 |        |   |   | -                             |        |
| of licita*      |             |                     | <u>Klaer 1990</u> j     |                 |        |   |   |                               |        |
| of licita*      |             |                     | claff 100)              |                 |        |   |   | -                             |        |

Després aneu al botó SEGÜENT

## 5. Fitxers adjunts:

Els documents s'adjunten a la sol·licitud mitjançant el botó **EXAMINAR.** Es disposa de cinc (5) arxius.

| - Caller                            | PNIVER<br>PVAILE | Expos                                    | a/Sol·licita                                           |                                               |                                        | 2 not                                                     | ificacions pendents de llegir                                   |
|-------------------------------------|------------------|------------------------------------------|--------------------------------------------------------|-----------------------------------------------|----------------------------------------|-----------------------------------------------------------|-----------------------------------------------------------------|
| RGPD                                | Acceptació       | General                                  | Exposició i sol·licitud                                | Fitxers adjunts                               | Acabar                                 |                                                           |                                                                 |
| cers adju                           | nts              | Viljançant el botó<br>apartat haurà de f | Examinar adjunteu aquell<br>tusionar-los prèviament (m | is documents que es<br>itjançant eines zip, r | desitgen a la si<br>ar o similars). La | l licitud. En els casos que l<br>grandaria màxima per arx | haja d'adjuntar més d'un fitxer per<br>lu és de 6 Mb. També pot |
| er adjunt                           |                  | ecuperar fixers q                        | que sman unitzat previame                              | Ex                                            | aminar                                 | Repositori                                                | njançant el boto Repositon.                                     |
| er adjunt                           |                  |                                          |                                                        | Ex                                            | aminar                                 | Repositori ?                                              |                                                                 |
|                                     |                  |                                          |                                                        | Ex                                            | aminar                                 | Repositori ?                                              |                                                                 |
| er adjunt                           |                  |                                          |                                                        |                                               |                                        |                                                           |                                                                 |
| er adjunt<br>er adjunt              |                  |                                          |                                                        | Ex                                            | aminar                                 | Repositori                                                |                                                                 |
| er adjunt<br>er adjunt<br>er adjunt |                  |                                          |                                                        | Ex                                            | aminar                                 | Repositori                                                |                                                                 |

Guia usuari personal docent contractat indefinit Servei de Recursos Humans- PDI

La grandària màxima per a tots els arxius en conjunt és de 250 Mb i la grandària màxima d'un arxiu és de 50 MB.

Com cal adjuntar més d'un fitxer per arxiu/apartat, s'haurà de fusionar mitjançant la creació d'un zip, rar, pdf combinat o similars.

També poden recuperar-se fitxers que s'hagen adjuntat prèviament a la seu electrònica en altres tràmits o convocatòries i incorporar-los a la seua sol·licitud amb el botó **REPOSITORI**. En cas de fer ús de documents del repositori no es consumeix la capacitat dels arxius que s'adjunten.

En aquest moment del procés és quan cal adjuntar els arxius zip, rar, pdf combinats o similars que prèviament s'hagen preparat.

## ORGANITZACIÓ DELS ARXIUS:

En el **primer arxiu** obligatòriament haurà d'adjuntar-se el **model d'instància (Annex III) signat** amb les dades de la plaça (1), dades personals (2) i relació dels documents que s'adjunten.

El **segon arxiu** ha de contenir els següents documents (base 2.1, 2.2 i 4.5 de la convocatòria):

- ✓ DNI o passaport.
- ✓ Títol acadèmic universitari espanyol, homologat o equivalent.
- ✓ Títol de Doctor o Doctora.
- ✓ Avaluació positiva ANECA AVAP
- ✓ En el cas de persones estrangeres, l'acreditació del coneixement de qualsevol de les dues llengües oficials de la Universitat de València.
- ✓ Si la plaça té requisits específics: Certificat del coneixement de nivell C1 de valencià (Suficiència), Certificat del coneixement de nivell C1 de llengua estrangera i/o Títol de Grau/Llicenciatura exigit.
- ✓ Justificació d'haver efectuat l'ingrés de les taxes (30,00 euros) en el compte «Drets d'examen-Universitat de València» número ES21-0049-6721-65-2010001382 del «Banco Santander». Cal que figure el nom de la persona concursant i el número de la plaça a què concursa. Si escau, acreditació d'estar exempt del pagament: amb certificat de discapacitat igual o superior al 33 %, títol de família nombrosa (general o especial).
- ✓ Altra documentació.

En el **tercer arxiu**, si es tracta de **places d'incorporació de personal investigador doctor (Programa Ramón y Cajal+I3)**, s'ha d'incloure els següents documents:

- Certificat d'haver finalitzat el Programa Ramón y Cajal.
- Certificat I3.

El quart arxiu inclourà la Instància-currículum (Annex IV) amb la relació dels mèrits.

No cal adjuntar en aquest moment la documentació acreditativa dels mèrits al·legats en l'Annex IV i les cinc còpies del programa que es proposen desenvolupar, que seran lliurades per les persones candidates a la presidència de la comissió en l'acte de presentació junt a la còpia de la instancia-curriculum acadèmic.

En cas que la plaça/s no fora d'incorporació de personal investigador doctor aquesta Instànciacurrículum (Annex IV) s'incorporarà en el tercer arxiu.

En el **cinquè arxiu** s'inclourà, en el seu cas, un escrit amb les mesures d'adaptació que desitgen sol·licitar les persones amb discapacitat i el certificat del grau de discapacitat expedit per l'òrgan competent.

En cas que la plaça/s no fora d'incorporació de personal investigador doctor aquests documents s'incorporaran en el quart arxiu.

Per últim **és molt important assegurar-se que s'han adjuntat tots els documents** i una vegada revisat això s'haurà d'anar al botó **SEGÜENT** 

## SUPERACIÓ DE LA CAPACITAT MÀXIMA DELS ARXIUS

En cas de superar-se la capacitat màxima dels cinc (5) fitxers hi ha possibilitat d'adjuntar un fitxer amb la documentació restant a posteriori, **durant el termini de presentació d'instàncies**. Abans de fer això s'haurà de completar la instància general i, una vegada enviada, es podrà afegir la documentació addicional que està pendent mitjançant «El Meu Lloc Personal» en Entreu (Veure pàgina 9)

## 6. Pestanya ACABAR

- El sistema vos portarà a la pestanya **ACABAR.** La persona sol·licitant ha d'acceptar les notificacions electròniques per a poder finalitzar el procés correctament fent clic en **«Sí o».** 

En fer clic apareix un camp on cal omplir l'e-mail per rebre les notificacions electròniques.

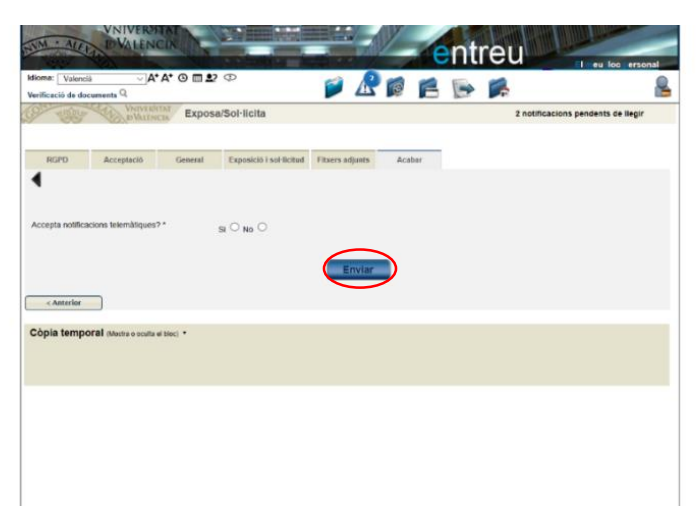

Aneu al botó **ENVIAR** i veureu la següent pantalla: la vostra sol·licitud s'ha processat correctament.

La persona sol·licitant pot obtindre una impressió de la seua sol·licitud en OBTINDRE DOCUMENT.

Enviada la sol·licitud s'assignarà un **identificador numèric (ID)** que, en cas d'haver-nos de comunicar alguna incidència en el procediment, serà el que s'ha d'indicar.

| Identify Underson Characterization of the Control of Control of | NIM · ALERAD D'VALÈNCIA                                                                                                    |                                                                                                    | e                                                                                                    | ntreu                                                                                                    | l loc erson                                                      |
|----------------------------------------------------------------------------------------------------|----------------------------------------------------------------------------------------------------|----------------------------------------------------------------------------------------------------|----------------------------------------------------------------------------------------------------|----------------------------------------------------------------------------------------------------|------------------------------------------------------------------|
| ExposalSol-IIcita     ExposalSol-IIcita     ExposalSol-IICita     ExposalSol-IICita     ExposalSol-IICita     ExposalSol-IICita   | Idioma: Valencià Valencià A+ A+ O<br>Verificació de documents Q                                                                                                    | ∎ <b>≗</b> ? Φ                                                                                                    | 🖉 🖉 🗑 🐔 🔰                                                                                                    | s 🛸                                                                                                    |                                                                  |
| Image: Image:                      | UNIVERSITAT E                                                                                                    | kposa/Sol·licita                                                                                                    |                                                                                                    | 2 notificacions penden                                                                                                    | nts de llegir                                                    |
| Herningdate zoor in hood to en book of the Brack of the Brack of    |                                                                                                    | La vostra sol·licitud s                                                                                                    | s'ha processat correcta                                                                                                    | ament.                                                                                                    |                                                                  |
| Per a importir la sol koltud, premes sobre et todo Oderna document.<br>Bio no disposar diversione en augusti moment, guardete el document PDP general i importan-lo més tard.<br>Prensu nota de l'identificador de la sol koltud.<br>En cas que hi hagi quatevoi problema podeu utitzar el formulan d'alencia di rusuan denominat <u>incidencies similares de ENTREU y els seus trainitis per ca</u><br>o com utim recursion el nos que no honi cuitatom el podema un corse el estencia <u>el timus@uvest</u> indican el anandos casos el identificador de la sol koltud<br>rusgi agentar al la incidencies o dubles que introducia la tarvés de formulan de barco da l'usuan fenoman mes profinit que aquelles que ens ancen per coneu electrón.<br>El costo de venticació la premetrà recuperar el document: <u>pantalla per a obtenir el document generat a partir del costi de ventificació i de l'identificador de la sol koltud<br/>Finalitzar i anar al Meu Lloc Personal</u>                                                                                                    |                                                                                                    | Dete i bere                                                                                                    |                                                                                                    |                                                                                                    |                                                                  |
| Preneu nota de Indentificador de la sol loctual<br>En cas que h hagi cualevol problema podeu utilizar el formular d'atencia a futuraria denominal incisióncies liciniques y dubers de ENTREU y els seus trainits per co<br>o com útim reusar el cas que no funcione la plataforma el pod envar un correu electrònic a <u>entificador de la</u> sol cleant, con<br>regla general les incidencies o dubes que introdueix a trais del formular d'atencia a futurari findan més prioritat que aquelles que ens ainten per coneu electrònic.<br>El codi de verificació i la primetrà recuperar el document, <u>pantalia per a obtenir el document generat a partir del codi de verificació i de l'identificador de la sol·licita.</u><br>Finalitzar i anar al Heu Lioc Personal                                                                                                    | Identificador de la sol·licitud: UV-EXPSOLF                                                                                                    | 2U- Data i hora<br>Núm. regis                                                                                                    | 1: 26/05/2020 13:13:04<br>http:: 702                                                                                                    | Codi de verificació: A4390                                                                                                    |                                                                  |
| En cas que h hajo clustevos probem a podeu vilítezar el formulari d'astenci à a forusan denominat indefisionias staciatas que de la subiers de ENTERU y esta statuitato por o<br>o com útim resulta en cas que no funcioni a plantatima se pod envira no corse u estimanto a <u>entimetazionas con e</u> l anternador de la sub loca d<br>regla general les incluêncies o subies que introduceia à través del formulari de "alencio" à funciarar finandan cose el dentinador de la sol loca d<br>regla general les incluêncies o subies que introduceia à través del formulari de "alencio" à funciarar finandan cose el dentinador de la sol loca d<br>El cod ou venticació li permetià recuperar el document.<br>El cod ou venticació li permetià recuperar el document.<br>El cod ou venticació li permetià recuperar el document.<br>El cod ou venticació li permetià recuperar el document.<br>El cod ou venticació li permetià recuperar el document.                                                                                                    | Identificador de la sol·licitud: UV-EXPSOLF<br>Per a imprimir la sol·licitud, premeu sobre el b<br>Si no disposeu d'impressora en aquest mome                                                                                                    | 2U- Data i hora<br>Núm. regis<br>otó Obtenir document.<br>nt, guardeu el document PDF general                                                                                                    | 1: 26/05/2020 13:13:04<br>ttre: 702<br>1 i imprimiu-lo més tard.                                                                                                    | Codi de verificació: A4390                                                                                                    |                                                                  |
| El cod de verticació I permetrà recuperar el document. pantalla per a obtenir el document generat a partir del codi de verticació I de l'identificador de la sol·licit<br>Finalitzar i anar al Heu Lloc Personal                                                                                                    | Identificador de la sol·licitud: UV-EXPSOLF<br>Per a imprimir la sol·licitud, premeu sobre el b<br>Si no disposeu d'impressora en aquest mome<br>Preneu nota de ridentificador de la sol·licitud.                                                                                                    | 2U- Data i hora<br>Núm. regis<br>otó Obtenir document.<br>nt, guardeu el document PDF generat                                                                                                    | 1: 26/05/2020 13:13:04<br>tre: 702<br>1 i imprimiu-lo més tard.                                                                                                    | Codi de verificació: A4390                                                                                                    |                                                                  |
| Finalitzar i anar al Meu Lloc Personal                                                                                                    | Identificador de la sol·licitud: UV-EXPSOLF<br>Per a imprimir la sol·licitud, premeu sobre el b<br>Si no disposeu d'impressora en aquest mome<br>Preneu nota de ribentificador de la sol·licitud.<br>En cas que hi hagi qualsevol problema podeu<br>lo o com últim recurs i en cas que no funcioni<br>regla general les incidencias o dubtes que infr                                                       | 2U- Data i hora<br>Núm. regis<br>otó Otlenir document.<br>It, guardeu el document PDF general<br>utilitzar el formulari d'atenció a fusua<br>la plataroma es pol enviar un correu-<br>oduekia i tarvés del formulari de 'aten                                                                                                    | : 26/05/2020 13:13:04<br>tre: 702<br>t i imprimiu-lo més tard.<br>ri denominat <u>Incidéncies técniques</u><br>electrônic a <u>entreußituves</u> indicant                                                                                    | Codi de verificació: A4380<br>y dubters de ENTREU y els seus trán<br>en ambdos cabos el identificador de las<br>e aquelles que en samben per correu el                                                     | nits, per com<br>ol·licitud. Cor<br>lectrònic.                   |
| Finalitzar I anar al Meu Lloc Personal                                                                                                    | Identificador de la sol·licitua: UVEXPSCLP<br>Per a imprimir la sol·licitua, premeu sobre el b<br>si no disposeu d'impressora en aquest mome<br>Preneu nota de ribertificador de la sol·licitua.<br>En cas que hi najor qualitevol problema podeu<br>lo o com últim recurs i en cas que no funcione<br>gal general las existêncies o o tubes que inti<br>El codi de vertificado li permetría recuperar el c | 2U- Data i hora<br>Núm. regis<br>otó Obenir document.<br>n. guardeu el document PDF general<br>utilitzar el formulari d'atenció a fusua<br>a patatoma es pol enviar un correu-<br>oteciari a travé al formulari de "aten<br>formulari de aten<br>formulari de aten<br>formulari<br>formulari<br>f | : 2606/2020 13:13:04<br>tre: 702<br>t i imprimiu-lo més tard.<br>ri denominat Insidéncies técniques<br>electrónic a <u>entreußques</u> indicant<br>có a rusuar indican més priotal que<br>document generat a partir del cod                  | Codi de vertificació: A4330<br>y dubters de ENTREU y els seus tràn<br>en amados casos el destitucació de la so<br>e aqueles que en arañen per correcto<br>i de vertificació i de Tidentificador de la      | nits.per.com<br>ol·licitud. Cor<br>lectrònic.<br>a sol·licitud   |
| Finalitzar I anar al Heu Lloc Personal 🔊                                                                                                    | Identificador de la sol·licitud; UVEXPSDLP<br>Per a imprimir la sol·licitud; premeu sobre el h<br>Si no disposeu d'impressora en aquest mome<br>Preneu nota de ribertificador de la sol·licitad;<br>En da su en hangualisevol problema podeu<br>lo o com últim recusir sen cas que no funcione<br>gia general las exisióneses o utilises que init<br>El cost de verificado il permetrià recuperar el co     | 20- Data i hora<br>Nom, regis<br>dó Opten: document<br>nt, guardeu el document PDF generat<br>utilitzar el formulan d'atenció a fusua<br>la plataforma es pol envar un correu-<br>odeski a través de formulan de "aten<br>formulan de "aten<br>document, <u>pantalla per a obtenir el r</u>                                                                                                    | : 26/06/2020 13:13:04<br>ttre: 702<br>I I imprimit-lo més tard.<br>II i encominat incidéncies. Honisues<br>exectors a <u>entreveñvves</u> inocuor<br>colo a fusuar <sup>1</sup> líndran més priorital q<br>document generat a partir del cod | Codi de verificació: A4380<br>i y dublers de ENTREU y els seus train<br>en amoto casos el deentracaro de las<br>e aquelles que cen amben per correct<br>de verificació i de tridentificador de la          | nits per com<br>ol·licitud. Cor<br>lectrònic.<br>a sol·licitud   |
|                                                                                                    | Identificador de la sol-lícitus: UV-EXPSOLP<br>Per a imprimir la sol lícitus, premeu sobre el b<br>Si no disposeu d'impressora en aquest mome<br>Preneu nota de intentificador de la sol lícitus,<br>En caso uno hitogutesvol problema podeu<br>lo o com útilim recusir en cas que no funcom<br>liga general la sincificaciónes o dubitos que infi<br>El cost de ventificació il permetría recuperar el c   | 20- Data i hora<br>Núm. regis<br>dó Ocean-discume<br>nt, guardeu el document POF general<br>utilizar el formulan d'attecció a husua<br>a patatorna es pol envar un ocean-<br>a patatorna es pol envar un ocean-<br>ta obtecni a tanvés de directiva el te                                                                                                    | : 2005/2020 13:13:04<br>tre: 702<br>Il Imperniu lo més tand.<br>In decominal Incidéncies Monteuer<br>dectricos : attitutellitaxia incidenci<br>do a russian' líndra més priorital q<br>document generari a partir del cod                    | Codi de verificació: A4380<br>x x dubters de ENTREU x els seus train<br>en amoto casos el deritificación de las<br>el aquelles que ens antene per correru el<br>de verificació i de Tridentificador de la  | nits per com<br>I-licitud. Cor<br>I-lectrònic.<br>a sol·licitud, |
|                                                                                                    | Identificador de la sol·licitua: UVEXPSOLP<br>Per a importir la sol·licitua, premei sobre el b<br>Si no disposeu d'impressora en aquest mome<br>Preneu nota de ribentificador de la sol icitua.<br>En sas que hi haqualevel problema pode<br>lo ocon dim recisas sen ca que no funcioni<br>regla general las incidencies o cubles que intr<br>El codi ce vertificació li permettà recuperar el co           | 20- Data i hora<br>Núm. regis<br>dó Oberr discumer<br>nt guardeu el document PDF general<br>utilizar el formulari d'atecció a funua<br>la patatoma e por envar un ocorrer<br>la patatoma e por envar un ocorrer<br>o docienta i través del formulari de vien<br>la contente garastila per a obtienir el i<br>Finalitzar i anar                                                                                                    | 2065/020 13:13:04     tre: 702     11 Implemite to més tand.     in documental ingléficies (Sontoure     document a attitudition as incours     document generat a partir del cod     a ducuent generat a partir del cod                     | Codi de verificació: A4350<br>x diabers de ENTREU y elo sesa train<br>en antado: cabo el diadmiticador de la c<br>en aquellos que ens amben per correce el<br>ci de verificació i de l'identificador de la | nits.per.com<br>ol·licitud. Cor<br>lectrònic.<br>a sol·licitud   |

#### Per últim aneu a FINALITZAR I ANAR AL MEU LLOC PERSONAL on es podrà visualitzar la sol·licitud.

| CONTRACTOR                                                  | RSITAT                                                 | EXPOSA/SOL·LICITA                          | UV-EXPSOLP2U-1067376             |
|-------------------------------------------------------------|--------------------------------------------------------|--------------------------------------------|----------------------------------|
| E C VA                                                      | LEINCIA                                                | EXPONE/SOLICITA                            | A43902OAFIUA2A8D                 |
| Òrgan gestor / Órgano g<br>Secretaria General               | je stor:                                               |                                            | Núm. registre / Nº registro: 702 |
|                                                             | ACEPTACIÓN                                             |                                            |                                  |
| ACCEPTE LES CONDICIONS IN<br>SI                             | IDICADES / ACEPTO LAS COND                             | NCIONES INDICADAS                          |                                  |
| B GENERAL                                                   |                                                        |                                            |                                  |
| TIPUS D'UNITAT / TIPO DE UNI<br>Centres (Facultats i Escole | DAD<br>es universitàries)<br>( desaus au que se pierce | ALEY                                       |                                  |
| ACULTAT DE DRET                                             | MITACIÓN DESEADA                                       | AN YON                                     |                                  |
| NIF/DNI/NIE                                                 | 1                                                      | 12/                                        |                                  |
| NOM / NOMBRE                                                | 24                                                     |                                            |                                  |
| SEGON COGNOM / PRIMER AN                                    | PELLIDO<br>APELLIDO                                    | Contraction of                             |                                  |
|                                                             | Latin                                                  |                                            |                                  |
| NOMBRE / NUMERO<br>PRUEBA                                   | 1.00                                                   |                                            |                                  |
| PROVINCIA<br>VALENCIA                                       |                                                        | 1/3/0 /2/                                  |                                  |
| valencia<br>codi PostAL / cóbigo Post                       | AL                                                     |                                            |                                  |
| 46000<br>TELÉFON/TELÉFONO<br>0000000000                     | ONFAL                                                  | LONIS ST                                   |                                  |
| EMAL<br>0000000@gmail.com                                   |                                                        |                                            |                                  |
| C EXPOSICIÓ I S                                             | OL·LICITUD / EXPO                                      | SICIÓN Y SOLICITUD                         |                                  |
| FETS I RAONS / HECHOS Y RA<br>Publicada la convocatória     | 20NES<br>I núm. 1 de personal temp                     | ooral en el DOGV de data 22 de maig de 202 | 0                                |
| SOL·LICITA / SOL/CITA<br>Presentar-me a la plaça d          | 'ajudant doctor número 7                               | 41                                         |                                  |
| D FITXERS ADJU                                              | NTS / FICHEROS A                                       | DJUNTOS                                    |                                  |
| FITXER ADJUNT / FICHERO AD<br>Instancia_AyudanteDocto       | vuw70<br>r_V Datos personales.pdf                      | ŕ                                          |                                  |
| FITXER ADJUNT / FICHERO AD<br>Instancia_AyudanteDocto       |                                                        |                                            |                                  |
|                                                             |                                                        | Valéncia, a 26 de maig de 2020             | / València, a 26 de mayo de 2020 |
| Cod. Verificació:                                           | Data de r                                              | registre: sensonso (s. 19.05 Núm. reg      | istre: ana                       |

Enviada la sol·licitud, tot el seguiment de la convocatòria (llistat provisional i llistat definitiu d'admesos, proposta de provisió) es farà a través del Tauler d'Anuncis de la Universitat de València. <u>https://webges.uv.es/uvTaeWeb/</u>.

24 i següents de la Liei 192007, les sol éctuds presentatios algangs o en el Reglas ento del Registro Electrónico de la Universitat de Vale su presentación en un registro presencial

# 3. COM AMPLIAR UNA SOL·LICITUD ENVIADA EN CAS DE QUE NO S'HAJA POGUT ADJUNTAR EN LA INSTÀNCIA GENERAL DURANT EL TERMINI DE PRESENTACIÓ D'INSTÀNCIES.

Des de «El Meu Lloc Personal» en Entreu es seleccionen les sol·licituds realitzades ( icona ). Cal anar a la columna de la dreta on posa **ACCIONS** i s'obrirà el desplegable en el qual cal triar **Annexar** per a adjuntar altre document. El límit del fitxer es 60 MB. Es poden incorporar 1 ó més documents en diferents moments del procés **durant el termini de presentació d'instàncies**.

| Idioma: Valencià<br>Verificació de documents | Q<br>VNIVER<br>ID VALE |                      | is enviaments        |             | 6 6         |          |                | 2         | - |
|----------------------------------------------|------------------------|----------------------|----------------------|-------------|-------------|----------|----------------|-----------|---|
| Mostrar 2                                    | 20 <b>v</b> so         | ol·licituds per pàgi | na                   |             |             |          | Cercar:        |           | 1 |
| Descripció                                   | 0                      | Data                 | - Sol-licitud        |             | Justificant | Resol. 🗘 | Data de Resol. | Assista   | 1 |
| Exposa/Sol·licita                            |                        | 09/08/2020 15:47     | UV-EXPSOLP2U-1087667 | Iniciación  | 2           |          | <              | Accions 🔻 |   |
| Exposa/Sol-licita                            |                        | 27/05/2020 13:20     | UV-EXPSOLP2U-1087408 | Iniciación  | 1           |          |                | Accions 💌 |   |
| Exposa/Sol-licita                            |                        | 27/05/2020 10:13     | UV-EXPSOLP2U-1067388 | Iniciación  | 1           |          |                | Accions 🔻 |   |
| xposa/Sol-licita                             |                        | 26/05/2020 20:31     | UV-EXPSOLP2U-1087381 | Iniciación  | 1           |          |                | Accions 🔽 |   |
| xposa/Sol-licita                             |                        | 25/05/2020 20:18     | UV-EXPSOLP2U-1087348 | Iniciación  | 1           |          |                | Accions 💌 | 1 |
| exposa/Sol-licita                            |                        | 22/05/2020 18:54     | UV-EXPSOLP2U-1067292 | Instrucción | 2           |          |                | Accions 🔽 |   |
| ignatura amb rúbrica fixa                    |                        | 13/07/2018 14:33     | UV-REDFirma-853368   | Finalizado  | 2           |          |                | Accions 💌 |   |
| Signatura amb rúbrica fixa                   |                        | 13/07/2018 13:43     | UV-REDFirma-853208   | Rechazado   | 1           |          |                | Accions 💙 |   |
| Signatura amb rúbrica fixa                   |                        | 13/07/2018 13:41     | UV-REDFirme-853202   | Rechazado   | 1           |          |                | Accions 🔽 |   |
| Signatura amb rúbrica fixa                   |                        | 12/07/2018 11:33     | UV-REDFirma-851637   | Rechazado   | 2           |          |                | Accions 🔻 |   |
| Signatura amb rúbrica fixa                   |                        | 10/07/2018 11:13     | UV-REDFirma-849495   | Rechazado   | 1           |          |                | Accions 💌 |   |
| Signatura amb rúbrica fixa                   |                        | 28/08/2018 14:31     | UV-REDFirma-837953   | Finalizado  | 1           |          |                | Accions 🔻 |   |
| Signatura amb rúbrica fixa                   |                        | 28/08/2018 14:25     | UV-REDFirms-837941   | Finalizado  | 2           |          |                | Accions 💌 | 1 |
| Signatura amb rúbrica fixa                   |                        | 28/08/2018 14:14     | UV-REDFirms-837915   | Finalizado  | 2           |          |                | Accions 💙 |   |
| Signatura amb rúbrica fixa                   |                        | 28/08/2018 14:11     | UV-REDFirms-837895   | Finalizado  | 1           |          |                | Accions 🔻 |   |
| Signatura amb rúbrica fixa                   |                        | 18/08/2018 14:08     | UV-REDFirms-823053   | Rechazado   | 2           |          |                | Accions 💌 |   |
| Signatura amb rúbrica fixa                   |                        | 18/08/2018 13:34     | UV-REDFirma-822932   | Rechazado   | 1           |          |                | Accions 🔫 | 1 |
| lignatura amb rúbrica fixa                   |                        | 18/08/2018 12:10     | UV-REDFirma-822651   | Rechazado   | 2           |          |                | Accions 👻 | 1 |
| Signatura amb rúbrica fixa                   |                        | 15/08/2018 14:55     | UV-REDFirms-820928   | Rechazado   | 2           |          |                | Accions 🔻 |   |
| Signatura amb rúbrica fixa                   |                        | 15/08/2018 08:19     | UV-REDFirma-820009   | Rechazado   | -           |          |                | Assigns T |   |

Al triar **ANEXAR** vos porta a la següent pantalla: s'ha de seleccionar **EXAMINAR** des d'on s'adjunta la documentació pendent d'enviament que, per excés de capacitat o qualsevol altra raó, no va poder incloure's en la instància general.

En «Observacions» cal recollir aquest extrem fent referència a la data de l'enviament de la instància general y el ID( identificador numèric assignat a la sol·licitud).

| NIM · ALEX D'VALÈNCIA                                                                     | entreu                                                                                                    | ersonal |
|-------------------------------------------------------------------------------------------|----------------------------------------------------------------------------------------------------|---------|
| Idioma: Valencià At At O                                                                  |                                                                                                    | 8       |
| DVALENCIA Adj                                                                             | untar fitxers a un enviament.                                                                                   |         |
| momacio                                                                                   | Aquest formulari permet annexar informació addicional a sol·licituds efectuades prèviament                      | Í       |
| Dades de la sol·licitud original                                                          |                                                                                                    |         |
| Títol:<br>Descripció de la convocatòria:                                                  | Exposa/Sol·licita<br>Exposició i sol·licitut d'alguna cicrumstància per a unitats de la Universitat de València |         |
| Data de la sol·licitud:                                                                   | 09/06/2020 15:47:32                                                                                             |         |
| Identificador de la sol·licitud:<br>Codi de verificació del document/acusament<br>generat | 1067667<br>9JE5M3ACNT16SCGB                                                                                     |         |
| Estat de la petició:                                                                      | Inici                                                                                                    |         |
| Annexar documents<br>Fiber.*<br>Observacions.*                                            | - Sense observations -                                                                                          |         |

Per últim aneu al botó ENVIAR

Vos portarà a la següent pantalla on diu que la vostra sol·licitud s'ha processat correctament i es pot obtindre una impressió del document que s'anomena «Adjuntar Fitxers a un enviament»

| VNIVERSITAT                                                                                                    |                                                                  |                                                              |
|----------------------------------------------------------------------------------------------------|------------------------------------------------------------------|--------------------------------------------------------------|
| D'ALENCIA Adjuntar fitxe                                                                                                    | ers a un enviament.                                              |                                                              |
|                                                                                                    |                                                                  |                                                              |
|                                                                                                    |                                                                  |                                                              |
|                                                                                                    |                                                                  |                                                              |
|                                                                                                    | Obtenir document                                                 |                                                              |
|                                                                                                    |                                                                  |                                                              |
|                                                                                                    |                                                                  |                                                              |
|                                                                                                    |                                                                  |                                                              |
| La vos                                                                                                    | tra sol·licitud s'ha processat correc                            | tament.                                                      |
|                                                                                                    |                                                                  |                                                              |
| icador de la sol·licitud: UV-ANEXO01-1067698                                                                                                    | Data i hora: 10/06/2020 19:10:43                                 | Codi de verificació: VF3BP0M6Y6MFBC35                        |
|                                                                                                    | Hum. registre. 4035                                              |                                                              |
| mprimir la sol·licitud, premeu sobre el botó Obtenir do                                                                                                    | cument.                                                          |                                                              |
| isposed d'impressora en aquest moment, guardeu er                                                                                                    | document PDP general rimpriniti-to mes taro.                     |                                                              |
| i nota de l'identificador de la sol·licitud.                                                                                                    |                                                                  |                                                              |
| que hi hagi qualsevol problema podeu utilitzar el form                                                                                                    | nulari d'atenció a l'usuari denominat Incidències técniqu        | es y dubters de ENTREU y els seus tràmits per comunio        |
| m últim recurs i en cas que no funcioni la plataforma e                                                                                                    | es pot enviar un correu electrònic a <u>entreu@uv.es</u> indicar | nt en ambdós casos el identificador de la sol·licitud. Com a |
| eneral les incidencies o dubles que introdueixí a trave                                                                                                    | es dei formulari del aterició a rusuari, tindrari mes prioritat  | que aqueiles que ens arriben per correu electronic.          |
| de verificació li permetrà recuperar el document. par                                                                                                    | <u>ntalla per a obtenir el document generat a partir del co</u>  | odi de verificació i de l'identificador de la sol·licitud.   |
|                                                                                                    |                                                                  |                                                              |
|                                                                                                    |                                                                  |                                                              |
|                                                                                                    |                                                                  |                                                              |
| (                                                                                                    | Einalitzar i anar al Meu Lloc Personal                           |                                                              |
|                                                                                                    | Thinke a Tahar a Thea Eloc Tersonal                              |                                                              |
|                                                                                                    |                                                                  |                                                              |
|                                                                                                    |                                                                  |                                                              |
|                                                                                                    |                                                                  |                                                              |
| and the second second s |                                                                  |                                                              |
| VNIVERSITAT                                                                                                    |                                                                  | UV-ANEXOU1-1067698                                           |
|                                                                                                    | ADJUNTAR FITXERS A UN ENVIAMENT.                                 | Card Maddanais / Card Maddanaisa                             |
| Con D meenen                                                                                                    | ADJUNTAR FICHEROS A UN ENVÍO.                                    | VF3BP0M6Y6MFBC35                                             |
|                                                                                                    |                                                                  | http://entreu.uv.es/                                         |
|                                                                                                    |                                                                  | Núm. registre / N* registro: 4899                            |
|                                                                                                    |                                                                  | (-                                                           |
| A DADES ORIGINALS DE L'ENV                                                                                                    | VIAMENT / DATOS ORIGINALES DEL ENV                               | 10                                                           |
| NOMBRE DE L'ENVIAMENT / NÚMERO DEL ENVÍO                                                                                                    |                                                                  |                                                              |
| 1067667                                                                                                    |                                                                  |                                                              |
| IDENTIFICADOR DE LA SOL·LICITUD ORIGINAL / IDEN                                                                                                    | ITIFICADOR DE LA SOLICITUD ORIGINAL                              |                                                              |
| UV-EXPSOLP2U-1067667                                                                                                    | -14.1                                                            |                                                              |
| Exposa/Sol·licita                                                                                                    | NON ALL ALL ALL ALL ALL ALL ALL ALL ALL AL                       |                                                              |
| DESCRIPCIÓ DE LA CONVOCATÓRIA / DESCRIPCIÓI                                                                                                    | V DE LA CONVOCATORIA                                             |                                                              |
| 107                                                                                                    |                                                                  |                                                              |
| 1.51                                                                                                    |                                                                  |                                                              |
|                                                                                                    |                                                                  |                                                              |
|                                                                                                    |                                                                  |                                                              |
| L 1 + C                                                                                                    |                                                                  |                                                              |
| 1 ACT SALAN                                                                                                    | 10-01                                                            |                                                              |
| 09/06/2020 15:47:32                                                                                                    |                                                                  |                                                              |
| CODI VERIFICACIÓ DE LA SOL·LICITUD ORIGINAL / C                                                                                                    | ÓDIGO DE VERIFICACIÓN DE SOLICITUD ORIGINAL                      |                                                              |
| 9JE5M3ACNT16SCGB                                                                                                    |                                                                  |                                                              |
| ESTAT DE L'ENVIAMENT OPICINAL / ESTADO DEL EL                                                                                                    | NUIO ORIGINAL                                                    |                                                              |

# 4. COM ATENDRE UNA NOTIFICACIÓ ELECTRÒNICA PER LA PERSONA SOLICITANT

Després de l'enviament de la sol·licitud, una vegada revisada la documentació associada a l'expedient, i en el termini màxim de 20 dies des de la finalització del termini de presentació d'instàncies es publicarà la relació provisional d'admesos/es i exclosos/es, atorgant un termini de 10 dies a les persones candidates per presentar reclamacions, així com per a esmenar defectes que hagen motivat l'exclusió.

Segons s'estableix en l'apartat 7.1.1 de la convocatòria: «Tots els actes administratius que es produïsquen a conseqüència de la convocatòria, inclòs el requeriment d'esmena de documentació a les persones concursants, es realitzarà mitjançant la publicació en el Tauler oficial de la Universitat de València, publicació que tindrà efectes de notificació, d'acord amb l'article 45 de la Llei 39/2015, d'1 d'octubre, de procediment administratiu comú de les administracions públiques. Les comunicacions que es realitzen per altres mitjans a les persones interessades tindran un caràcter addicional i no es consideraran notificacions.».

Per tot això, a més de la publicació en el **Tauler d'anuncis**, es farà el mateix dia, una **notificació electrònica** que permeta a la persona concursant aportar els documents que se li sol·liciten. En el Tauler d'anuncis

s'indicarà que s'ha practicat una notificació electrònica que s'haurà d'atendre en el termini indicat en l'anunci accedint mitjançant el «Meu Lloc Personal», única via correcta i habilitada per a atendre aquest requeriment publicat en el tauler d'anuncis.

Per a atendre una notificació, la persona concursant rebrà un avís per correu electrònic i haurà de seguir els següents passos:

1. Accediu al **MEU LLOC PERSONAL** mitjançant el link que apareixerà en el seu correu.

2. Per a veure el seu llistat de notificacions, feu clic en la icona amb forma de senyal d'advertiment que conté una exclamació.

| El meu lloc personal        |              |                                       |     |          |   |   |   |
|-----------------------------|--------------|---------------------------------------|-----|----------|---|---|---|
| Suggeriments, Queixes i F   | elicitacions | i i i i i i i i i i i i i i i i i i i |     |          |   |   |   |
| Atenció a l'Usuari / Transp | arència      |                                       | - 📁 |          | B | F | ſ |
| Text legal                  |              |                                       | -   | $\smile$ |   |   | - |
| Signatura digital           |              |                                       |     |          |   |   |   |
| <u>Últims dies per a</u>    | Novetats     |                                       |     |          |   |   |   |

3. En la pàgina carregada, identifiqueu la notificació en el llistat de les seues notificacions.

4. Llegiu el seu contingut pressionant sobre la icona representada per un sobre i una fletxa verda.

| Envlat 👻         |          | Llegit 🗘         |
|------------------|----------|------------------|
| 05/01/2018 14:24 | <b>1</b> | 05/01/2018 14:24 |
| 05/01/2018 14:08 |          | 05/01/2018 14:12 |

5. Una vegada llegida, per a atendre la notificació heu de fer clic sobre la següent icona.

| Caduca 🗘   | Atendre |   | Atès 🗘 |  |
|------------|---------|---|--------|--|
| 04/02/2018 |         | Г |        |  |
| 04/02/2018 |         |   |        |  |

6. Per a cada arxiu que desitgeu adjuntar:

a. Feu clic en el botó «Adjuntar un nou fitxer».

|                 | Mostrar 10   | ) 🔻 fitxers pe  | er pàgina   |              |                          |                   |
|-----------------|--------------|-----------------|-------------|--------------|--------------------------|-------------------|
| Fitxer          | \$           | Data            | +           | Observacions | \$<br>Descarregar fitxer | Cancel.lar        |
| No hi ha fitxer | s per mostra | r               |             |              |                          |                   |
|                 |              | No hi ha fitxen | s per mosti | ar           |                          | H I F H           |
| No atendr       | re ara       |                 |             |              | Adjuntar nou fitxer      | Notificació atesa |

b. Feu clic sobre el botó Examinar i trie el fitxer emmagatzemat en el seu ordinador.

c. Indiqueu allò que estimeu necessari en el camp de text «Observacions».

d. Feu clic en el botó «Enviar».

7. Quan ja tingueu tots els documents requerits degudament adjuntats, vos apareixeran en la llista de la part superior de la pantalla. Després és molt important pressionar el botó de **NOTIFICACIÓ ATESA.** Teniu en compte que quan hi feu clic, el vostre expedient es posarà de nou en mans dels tramitadors, així que heu d'assegurar-vos que tot estiga correcte abans de fer-ho.

| м                  | lostrar 10 | 🔹 fitxer     | 's per pà | gina         |                          |                   |
|--------------------|------------|--------------|-----------|--------------|--------------------------|-------------------|
| Fitxer             | \$         | Data         | -         | Observacions | \$<br>Descarregar fitxer | Cancel.lar        |
| No hi ha fitxers p | er mostra  | r            |           |              |                          |                   |
|                    |            | No hi ha fit | xers per  | r mostrar    |                          | H I F H           |
| No atendre         | ara        |              |           |              | Adjuntar nou fitxer      | Notificació atesa |
|                    |            |              |           |              |                          |                   |

El sistema vos portarà a aquesta pantalla on es veu que la notificació està atesa i els documents adjuntats.

| lioma: <mark>Valencià ▼</mark> A<br>erificació de documents Q | A* G 🖿 😫 👁                                     |          |                  |            |         |                     | 8       |
|---------------------------------------------------------------|------------------------------------------------|----------|------------------|------------|---------|---------------------|---------|
| Mostrar 10 v not                                              | ITAT Les meues notifi<br>ificacions per pàgina | cacions  |                  |            | c       | ercar:              |         |
| Sol-licitud                                                   | Envlat                                         | *        | Liegit 🗘         | Caduca 🗘   | Atendre | Ates O              | Adjunts |
| -EXPSOLP2U-1087733                                            | 15/08/2020 20:35                               | <b>Q</b> | 15/06/2020 20:38 | 25/08/2020 | 0       | 15/08/2020 20:41    | 0       |
| EXPSOLP2U-1067721                                             | 12/06/2020 18:32                               | <b>Q</b> | 12/06/2020 18:34 | 22/08/2020 | 0       | 12/06/2020 18:35    |         |
| EXPSOLP2U-1067667                                             | 09/08/2020 15:52                               | <b>1</b> | 09/06/2020 16:11 | 19/08/2020 | 0       | 09/06/2020 16:15    | 0       |
| EXPSOLP2U-1087348                                             | 05/06/2020 14:05                               | 5        | 09/06/2020 13:19 | 15/08/2020 | 0       | 09/06/2020 13:30    | 0       |
| PAS PCPROF-788208                                             | 27/08/2018 14:44                               | <b>1</b> |                  | 27/07/2018 | ×       |                     |         |
| PAS ECPROF-592509                                             | 21/06/2017 12:22                               |          |                  | 21/07/2017 | X       |                     |         |
|                                                               |                                                |          |                  |            |         | ( the second second |         |

# 5. RESOLUCIÓ D'INCIDÈNCIES TÈCNIQUES EN OMPLIR EL FORMULARI ELECTRÒNIC

Qualsevol incidència o dubte de caràcter tècnic al omplir la instància general s'ha de fer arribar al CAU (Centre Atenció Usuari) mitjançant el formulari habilitat per a això a la seu electrònica de la Universitat de València.

En accedir a la seu electrònica (Entreu) i després d'identificar-vos heu d'anar a la columna de la dreta al botó de **ATENCIÓ A L'USUARI/ TRANSPARÈNCIA.** Aquest botó vos porta a una nova pantalla on heu de triar l'opció **INCIDÈNCIES TÈCNIQUES I DUBTES EN ENTREU I ELS SEUS TRÀMITS.** 

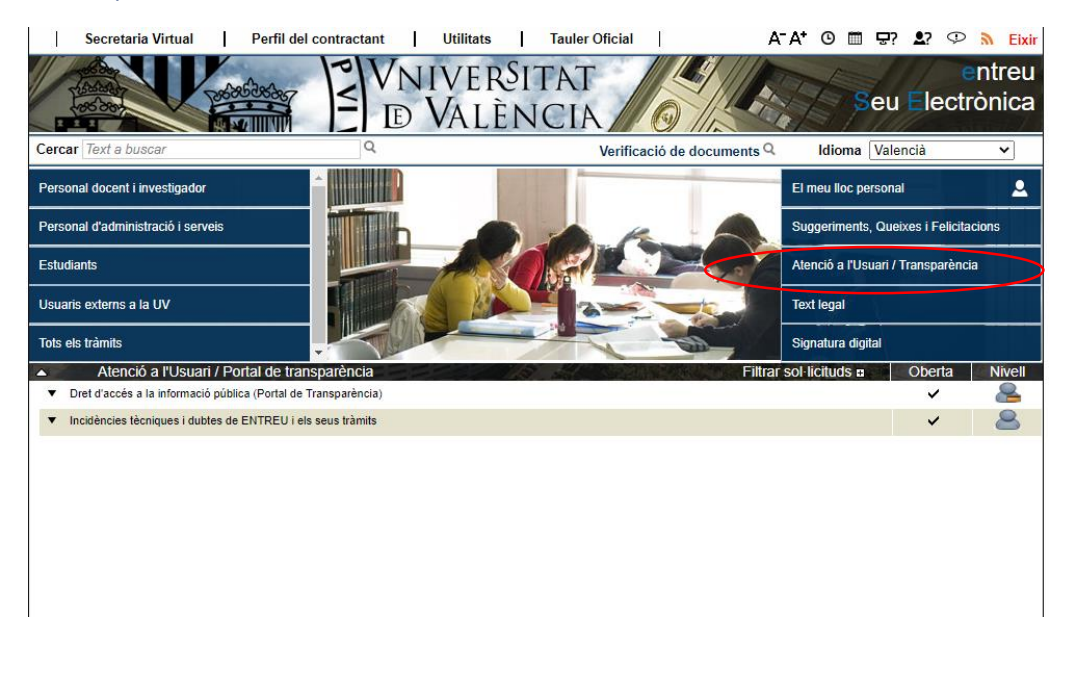

#### Després vos portarà a aquesta pantalla i heu d'anar a ACCEDIR i trobareu el formulari.

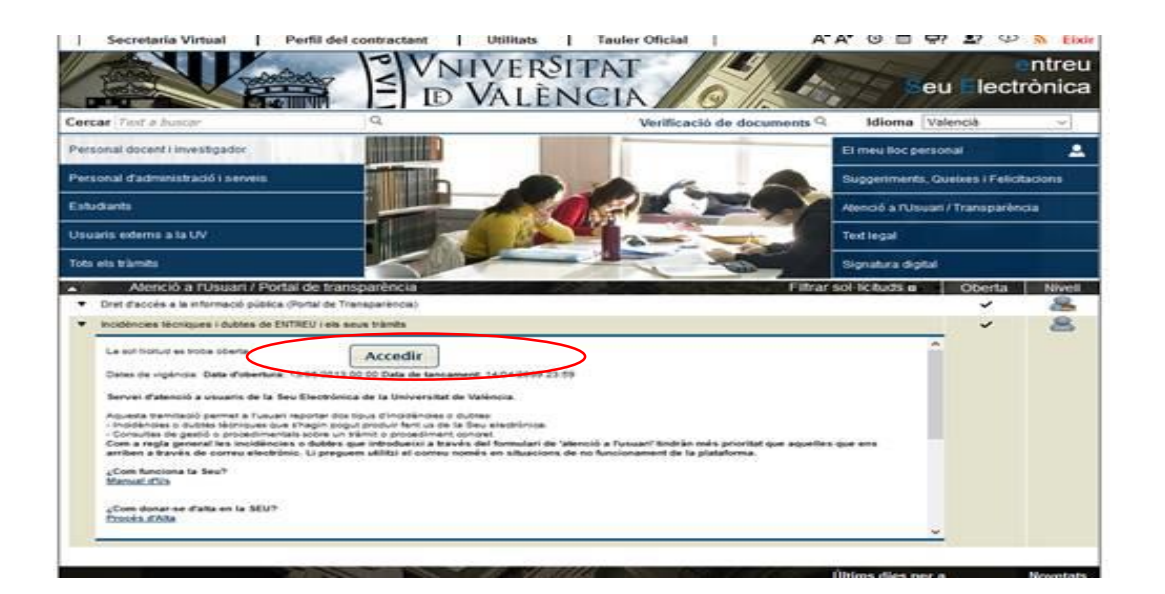

El formulari per a incidències és també accessible de manera directa en el següent enllaç on haureu d'identificar-vos prèviament: https://webges.uv.es/uvEntreuWeb/menu.jsp?idtramite=INDU

| Verificació | de documents Q entorn de tramitació electrònica de la universitat                                                                                                    |
|-------------|----------------------------------------------------------------------------------------------------|
| CON S       | VNIVERBITAT<br>BVALENCIA                                                                                                    |
| Com des     | Igeu accedir-hi?                                                                                                    |
|             |                                                                                                    |
|             | Certificat digital                                                                                                    |
|             | Usuari genèric d'universitat (personal universitari i alumnat)                                                                                                    |
|             | ▶ Usuari de la SEU                                                                                                    |
|             | ▶ Sistema cl@ve                                                                                                    |
|             | <ul> <li>Certificat digital emès per una autoritat de certificació reconeguda en la plataforma @firma del Ministeri de<br/>la Presidència. Aquesta plataforma admet certificats digitals reconeguts segons l'estàndard ITU-T X.509 v3,<br/>emesos per prestadors de serveis de certificació múltiples.</li> </ul>                                                                                                    |
|             | <ul> <li>Usuari i contrasenya que identifica els membres de la Universitat de València (estudiants, PDI i PAS) en tots<br/>els serveis web.</li> </ul>                                                                                                    |
|             | Usuari registrat en la SEU. Necessari si no es pot accedir per algun dels mètodes anteriors                                                                                                    |
|             | Seleccioneu el mètode d'accés amb el qual desitgeu entrar en la SEU.                                                                                                    |
|             | Com a regla general, les incidències o dubtes introduits a través del formulari accessible des de la finestra<br>d'Atenció a l'Usuari denominat "Incidències tècniques i dubtes d'ENTREU i els seus tràmits" tindran més prioritat<br>que les rebués per correu electrònic. Podrá comunicat també les seves incidències o dubtes sobre la seu a<br>través del correu electrònic ( entreu@uv.es ). Li preguem utilitze el correu només en situacions de no<br>funcionament de la plataforma. <u>entreu@uv.es</u> |

Vos portarà a aquesta pantalla on cal omplir els camps amb asterisc i anar a SEGÜENT

| NIM · ALEYA                             | VNIVERSITAT<br>DVALÈNCIA                              |                | en            | treu      |         |         | El meu lloc personal  |                  |
|-----------------------------------------|-------------------------------------------------------|----------------|---------------|-----------|---------|---------|-----------------------|------------------|
| Idioma: Valencià<br>Verificació de docu | → A <sup>+</sup> A <sup>+</sup> O III ≜? <<br>ments Q | D              | ø             | Δ 👩       | F       |         | Inmaculada Pardo Juan |                  |
| CON TRACT                               |                                                       | es tècniques i | i dubtes de E | NTREU i e | ls seus | tràmits |                       |                  |
| Dades de l'usuari                       | Dades de la consulta o incidència                     | LOPD           | Acabar        |           |         |         |                       |                  |
| Dadas da l'usu                          |                                                       |                |               |           |         |         | •                     |                  |
| Nom*                                    |                                                       |                |               |           |         |         |                       |                  |
| Cognoms*<br>Telèfon                     |                                                       |                |               |           |         |         |                       |                  |
| Correu *                                |                                                       |                |               |           |         |         | Següent >             | $\triangleright$ |
| Còpia tempor                            | al (Mostra o oculta el bloc) 🔻                        |                |               |           |         |         |                       |                  |
|                                         |                                                       |                |               |           |         |         |                       |                  |
|                                         |                                                       |                |               |           |         |         |                       |                  |

Després vos portarà a aquesta altra pantalla amb el formulari. En ell cal marcar que es tracta d'una **incidència tècnica relativa a la instància general**, indicar el centre i la convocatòria a la qual desitgeu presentar-vos i finalment descriure el problema. Apareix esta pantalla:

|                                                                                                    | BUILINCIA Incidencies técniques i dubtes de ENTREU i els seus tràmits 1 notifi                                                                                                    | cacions pendents de llegir |
|----------------------------------------------------------------------------------------------------|----------------------------------------------------------------------------------------------------|----------------------------|
| lades de l'usuari Da                                                                                                    | ides de la consulta o incidência LOPD Acabar                                                                                                    |                            |
| •                                                                                                    |                                                                                                    | •                          |
| lades de la consu                                                                                                    | ilta o incidência                                                                                                    |                            |
| ipus de consulta*                                                                                                    | O Consulta sobre el procés administratiu                                                                                                    |                            |
| livell de Gravetat*                                                                                                    | OAR ® Migà O Baix                                                                                                    |                            |
| livell de Prioritat*                                                                                                    | OAR ®Mişā OBatx                                                                                                    |                            |
| ndique la convocatòri:                                                                                                    | a Si eSCau Exposa/Sol-licita (EXPSOLP2U)                                                                                                    | P                          |
|                                                                                                    | Solament es mostraran les convocatòries actives i aquelles la data d'expiració de les quals es va produir fa menys de tres m<br>Si no troba la seua, cer favor, deixe-la en blanc i indique-la en la descripció de l'error o consulta. | esos.                      |
| nsulta"<br>la voitra consulta o incidi<br>erència a algun tràmit vin<br>Ilació, màster oficial, doci<br>res estudis de postgrau, in<br>or a quin d'ella es tetacoli     | Del centre:XXX y tramitació: TEMPORALES CONVOCATORIA 1<br>No puc anexar                                                                                                    |                            |
| nsulta*<br>la voteta consulta o incidé<br>elenda a sague trânti vir<br>dasó, másse ofical, doc<br>as estudia de posigna, in<br>or a quin d'ella es refereio             | Del centre:XXX y tramitació: TEMPORALES CONVOCATORIA 1<br>No puc anexar                                                                                                    |                            |
| onsulta"<br>I a votara consulta o inclide<br>freència a algun tràmit vir<br>ulació, màster eficial, doc<br>tres estudia de potegrau, i<br>vor a quin d'ells es refereix | Del centre:XXX y tramitació: TEMPORALES CONVOCATORIA 1<br>No puc anexar                                                                                                    |                            |

Una vegada finalitzat aneu a **SEGÜENT** i vos porta a la pantalla de **LOPD**.

En aquesta pantalla no cal fer res, per tant, aneu a **SEGÜENT** i arribareu a la pantalla per **ACABAR** i pressionar en **ENVIAR.** 

Vos portarà a la següent pantalla: La vostra sol·licitud s'ha processat correctament i podeu obtindre una impressió del document.

| erificació de documents Q                                                                                                    |                                                                                   |                                                                                           |                                                                        |                                                                                                    |                            |
|----------------------------------------------------------------------------------------------------|-----------------------------------------------------------------------------------|-------------------------------------------------------------------------------------------|------------------------------------------------------------------------|----------------------------------------------------------------------------------------------------|----------------------------|
| VNIVERSITAT<br>Incidències tècn                                                                                                    | iques i dubtes de                                                                 | ENTREU i els seus                                                                         | tràmits                                                                |                                                                                                    |                            |
|                                                                                                    |                                                                                   | _                                                                                         |                                                                        |                                                                                                    |                            |
| les de l'usuari Dades de la consulta o incidència LOP                                                                                                    | D Acabar                                                                          |                                                                                           |                                                                        |                                                                                                    |                            |
| ADVERTIMENT: per a millor<br>- l'adreça IP d'accés (nombre o<br>- el lipus de navegador (i la co<br>- versió de Java;                                                                                | ar el servei d'atenció al<br>jue s'assigna al seu PC<br>nfiguració d'aquest) i el | client i/o suport tècnic, es<br>automàticament quan na<br>sistema operatiu utilitzats,    | recopilarà automà<br>vega en Internet);<br>;                           | ticament certa informació sobre la seua visita                                                                                     | c.                         |
| < Anterior                                                                                                    |                                                                                   | Enviar                                                                                    |                                                                        |                                                                                                    |                            |
| nia temporal autoria di succeso                                                                                                    |                                                                                   |                                                                                           |                                                                        |                                                                                                    |                            |
| <b>ipia temporal</b> (Mostra o oculta el bloo) *                                                                                                    |                                                                                   |                                                                                           |                                                                        |                                                                                                    |                            |
| rificació de documents Q                                                                                                    |                                                                                   | 🎽 🕰 🍺                                                                                     | F                                                                      |                                                                                                    |                            |
| VNIVERVITAT<br>ID VALENCIA Incidències t                                                                                                    | ècniques i dubte                                                                  | es de ENTREU i els                                                                        | s seus tràmi                                                           | ts                                                                                                    |                            |
|                                                                                                    | Ob Ob                                                                             | tenir document                                                                            |                                                                        |                                                                                                    |                            |
| La vos                                                                                                    | tra sol·licitud                                                                   | s'ha processat                                                                            | correctan                                                              | ient.                                                                                                    |                            |
| entificador de la sol·licitud: UV-INDU-1346413                                                                                                    | Data i hor<br>Núm. regi                                                           | a: 21/06/2020 22:28:40<br>stre: 80893                                                     |                                                                        | Codi de verificació: 8391DGA4Q1F1                                                                                                  | VJ45                       |
| r a imprimir la sol·licitud, premeu sobre el botó Obtenir do<br>no disposeu d'impressora en aquest moment, guardeu el «                                                                              | <i>cument.</i><br>document PDF genera                                             | at i imprimiu-lo més tard.                                                                |                                                                        |                                                                                                    |                            |
| neu nota de l'identificador de la sol·licitud.                                                                                                    |                                                                                   |                                                                                           |                                                                        |                                                                                                    |                            |
| cas que hi hagi qualsevol problema podeu utilitzar el form<br>municar-lo o com últim recurs i en cas que no funcioni la p<br>i-licitud. Com a regla general les incidències o dubtes que<br>ctrònic. | nulari d'atenció a l'usu<br>lataforma es pot envia<br>introdueixi a través de     | ari denominat <u>Incidènci</u><br>ar un correu electrònic a<br>el formulari de 'atenció a | i <u>es técniques y</u><br>e <u>ntreu@uv.es</u> i<br>l'usuari' tindran | dubters de ENTREU y els seus tràmits (<br>ndicant en ambdós casos el identificador d<br>més prioritat que aquelles que ens arriben | ber<br>de la<br>per correi |
| codi de verificació li permetrà recuperar el document. par                                                                                                    | italla per a obtenir e                                                            | <u>l document generat a p</u>                                                             | <u>partir del codi de</u>                                              | e verificació i de l'identificador de la sol                                                                                       | ·licitud.                  |
|                                                                                                    |                                                                                   |                                                                                           |                                                                        |                                                                                                    |                            |
|                                                                                                    |                                                                                   |                                                                                           |                                                                        |                                                                                                    |                            |
|                                                                                                    | Finalitzar i ana                                                                  | r al Meu Lloc Person                                                                      | al >>                                                                  |                                                                                                    |                            |
|                                                                                                    | Finalitzar i ana                                                                  | r al Meu Lloc Person                                                                      | al »>>                                                                 |                                                                                                    |                            |

La persona sol·licitant rebrà un missatge que es genera automàticament en resposta a la seua sol·licitud atorgant-lo un número a aquesta.

# AJUDA GENERAL DE LA PLATAFORMA ELECTRÒNICA

Per a qualsevol dubte tècnic es pot consultar el següent enllaç on es troba l'ajuda general de la plataforma electrònica: <u>https://links.uv.es/0GoKvKr</u>